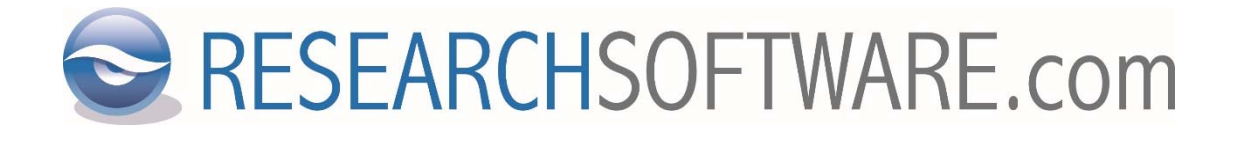

# EndNote 21 Mac Multi/Site installation instructions

Date: May 19 2023 Latest version: 2.1

## Content

| 1 | For IT Administrator | 3 |
|---|----------------------|---|
| 2 | For End User         | 4 |

### **1** For IT Administrator

#### EndNote 21 Mac IT ADMINISTRATOR Site License Distribution File name: EndNote21Installer.dmg

Starting from EndNote 21 Mac there is no option to generate an End User Distribution DMG Installer. The end user installer will be prepared by DISC – Researchsoftware.com and provided to you as a ready-made and ready to distribute EndNote 21 Mac end user installer. It will be a branded version for your organization.

Once you have received the EndNote 21 Mac end user version, you may distribute that file, without any handling, to the end users for internal network or 'home' usage. See the 'For End Users' section how the setup flow works for end users with this pre-branded installer.

This section is meant for you as an IT Administrator: 'EndNote 21 Mac IT ADMINISTRATOR Site License Distribution' can be used to setup individual Mac PC's:

- Double click this 'EndNote21Installer.dmg' on the client's Mac PC
- Follow the instructions on your screen
- Advice: for organization name please use the format: 'Your Organization Name SLnumber'. The SL number is the Site License number we always provide. Since this will appear in the 'About EndNote 21' screen and this will be useful for support purposes.
- Important: To avoid illegal distribution, please do not give product keys to your end users.

#### 2 For End User

EndNote 21 Mac END USER BRANDED Site License Distribution File name: EndNote21SiteInstaller.dmg. This installer will be provided to you by your IT Administrator.

- 1. Double click the 'EndNote21SiteInstaller.dmg' downloaded into your 'Downloads' folder.
- 2. 'EndNote 21 Installer' screen appears:

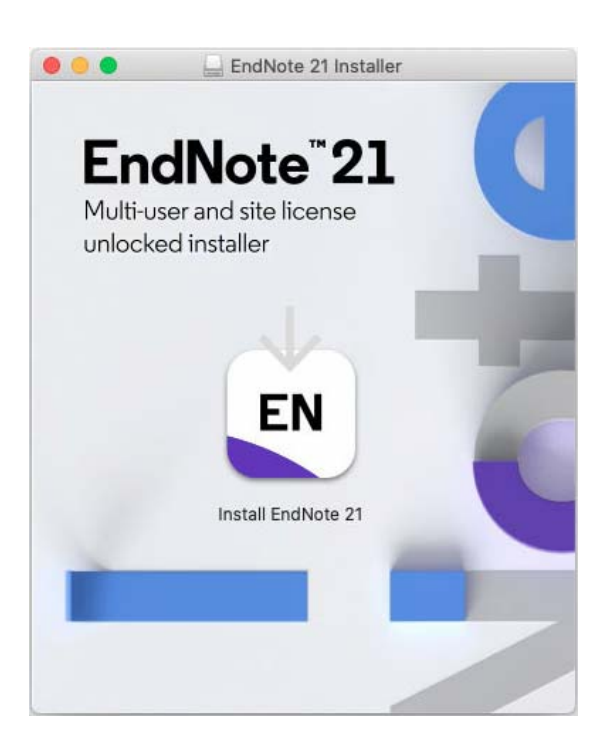

- 3. Double click the EN icon on this screen.
- 4. New small screen 'Install EndNote 21' opens:

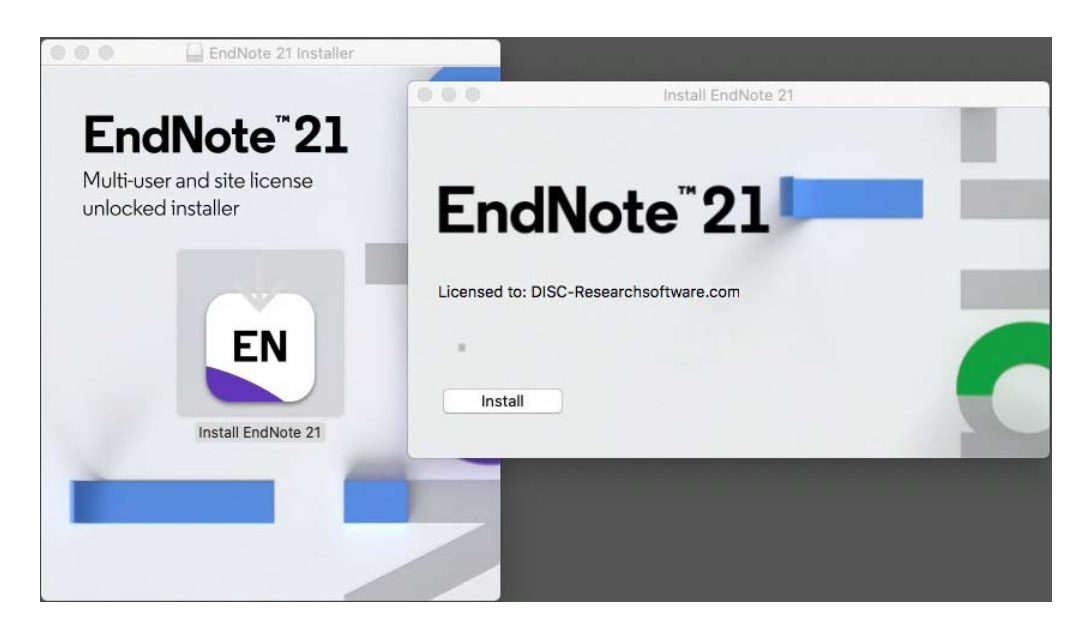

5. Click 'Install'

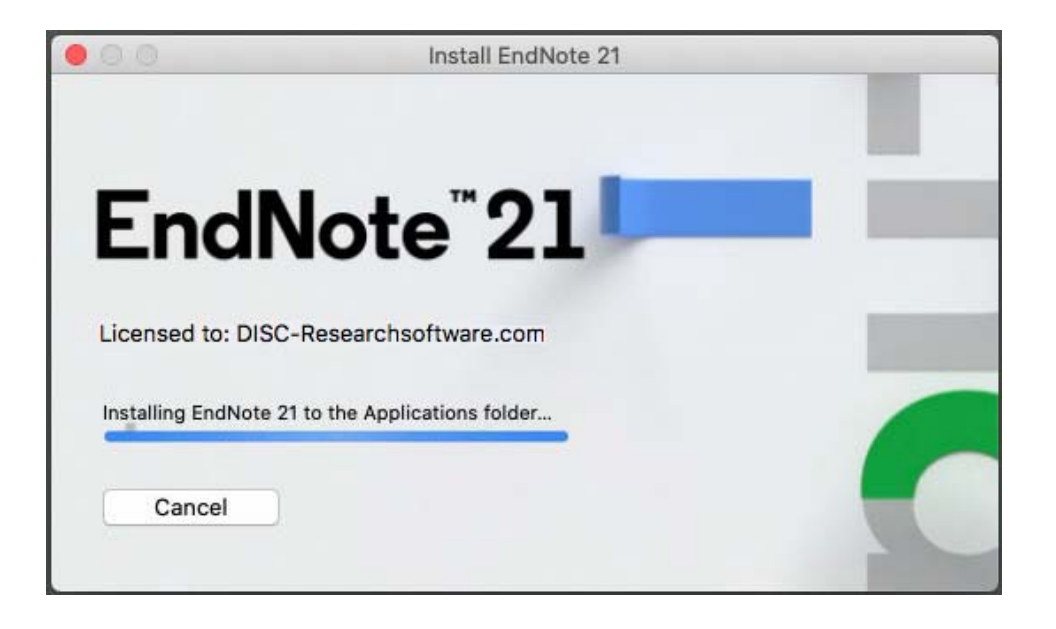

6. After the EndNote 21 installer is extracted and copied to 'Applications' the 'EndNote 21 Customizer' screen opens.

| EndNote 21 Customizer                                                                                                    |                                                                                                    |  |  |
|----------------------------------------------------------------------------------------------------|----------------------------------------------------------------------------------------------------|--|--|
|                                                                                                    | Welcome to EndNote 21                                                                                                    |  |  |
| <ul> <li>Welcome</li> <li>Install Type</li> <li>Registration</li> <li>Read Me</li> <li>License</li> <li>Customization</li> <li>Updating System</li> <li>Summary</li> </ul> | <ul> <li>Thank you for choosing EndNote 21! Accelerate your research; focus on your ideas.</li> <li>Organize your references using Tags</li> <li>Exclusive access to the new modern EndNote Web for 3 years from activation</li> <li>If your library becomes lost or damaged, EndNote 21 helps you recover your references with ease</li> <li>Revert back to an earlier version of a reference and compare versions if you made a mistake</li> <li>Compatibility with the new Cite While You Write plugin for Google Docs (available separately on the Google Workspace Marketplace)</li> <li>Share your library with up to 1,000 colleagues</li> </ul> |  |  |
| Cancel                                                                                                    | Back                                                                                                    |  |  |

7. Click 'Next' and once again 'Next'

8. Click 'Done':

| EndNote 21 Customizer                                                                                                    |                                |  |
|----------------------------------------------------------------------------------------------------|--------------------------------|--|
|                                                                                                    | Thank you for using EndNote 21 |  |
| <ul> <li>Welcome</li> <li>Install Type</li> <li>Registration</li> <li>Read Me</li> <li>License</li> <li>Customization</li> <li>Updating System</li> <li>Summary</li> </ul> | Thank you for using EndNote 21 |  |
| Cancel                                                                                                    | Back Done                      |  |

- 9. EndNote 21 starts.
- 10. Click 'EndNote 21 > About EndNote 21' to verify your license:

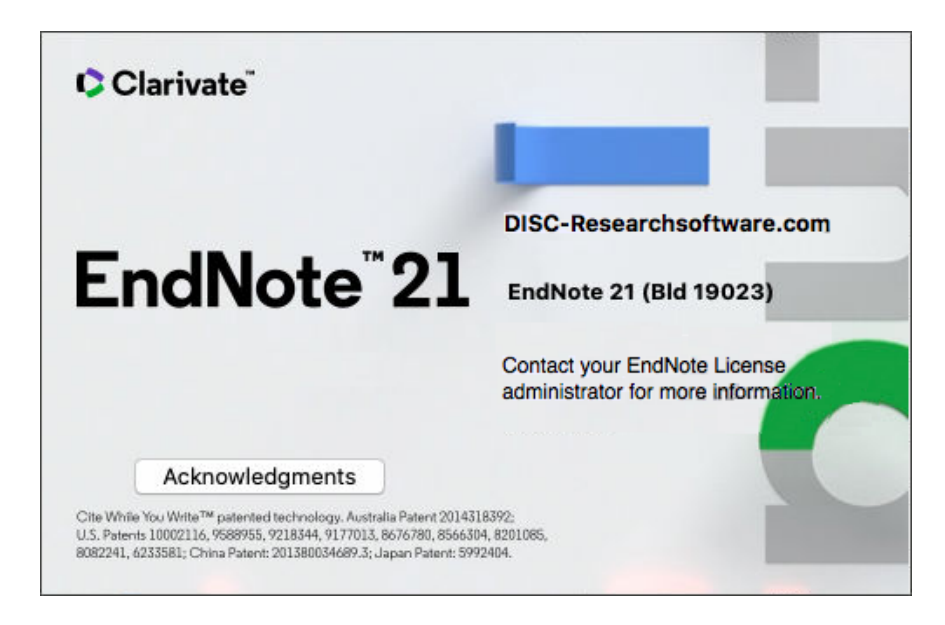

11. Uses and/or activities like multiplying, modifying, translating, decompiling, reverse engineering, redistributing or retransmitting in any form or by any means, the Software or any portion thereof, are not permitted, without the prior written consent of Clarivate Analytics (formerly Thomson Reuters) and/or DISC bv (Researchsoftware.com).